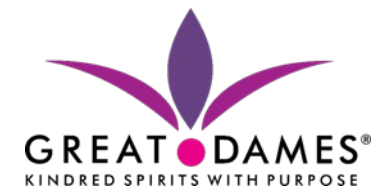

# **How to Guide:**

# How to login to the HUB from Great Dames website

**1.** Access the Great Dames website at <u>www.greatdames.com</u> and click on the Circle Member HUB button

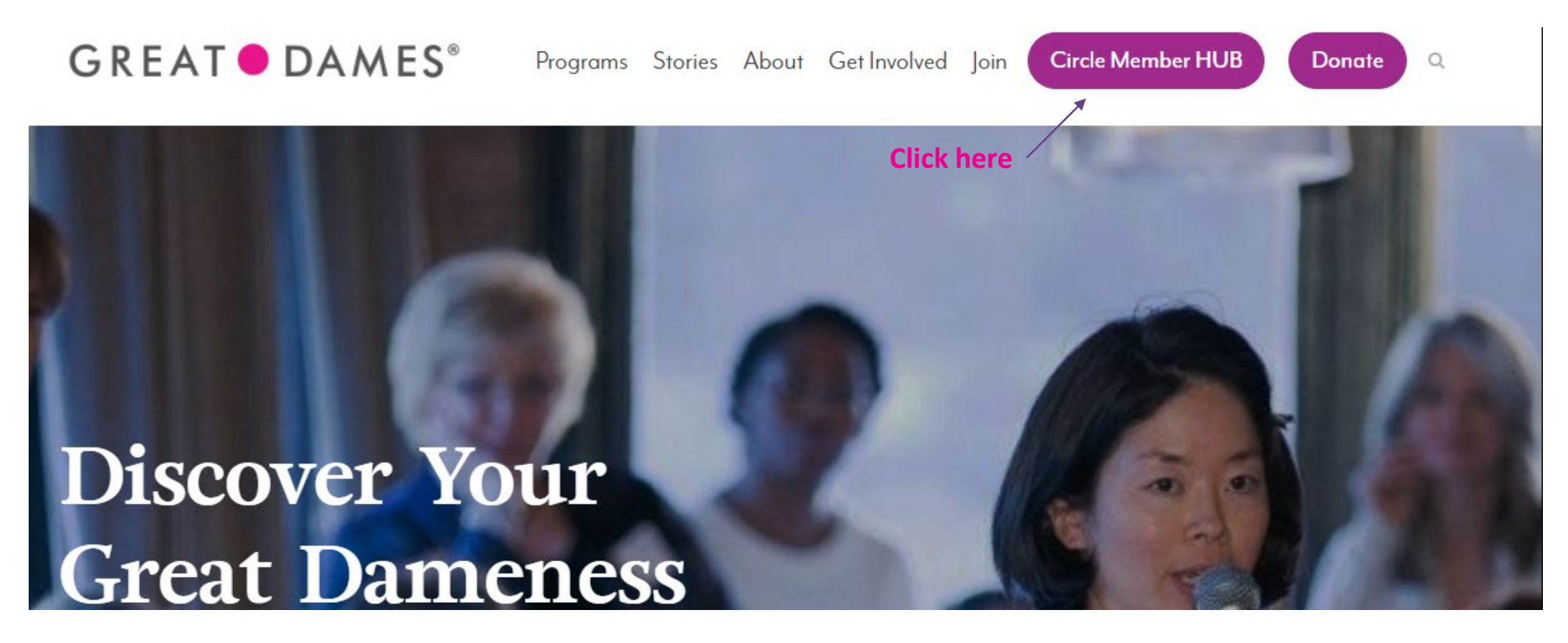

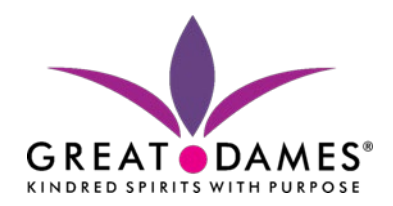

## 2. Click on one of the two Member Login links

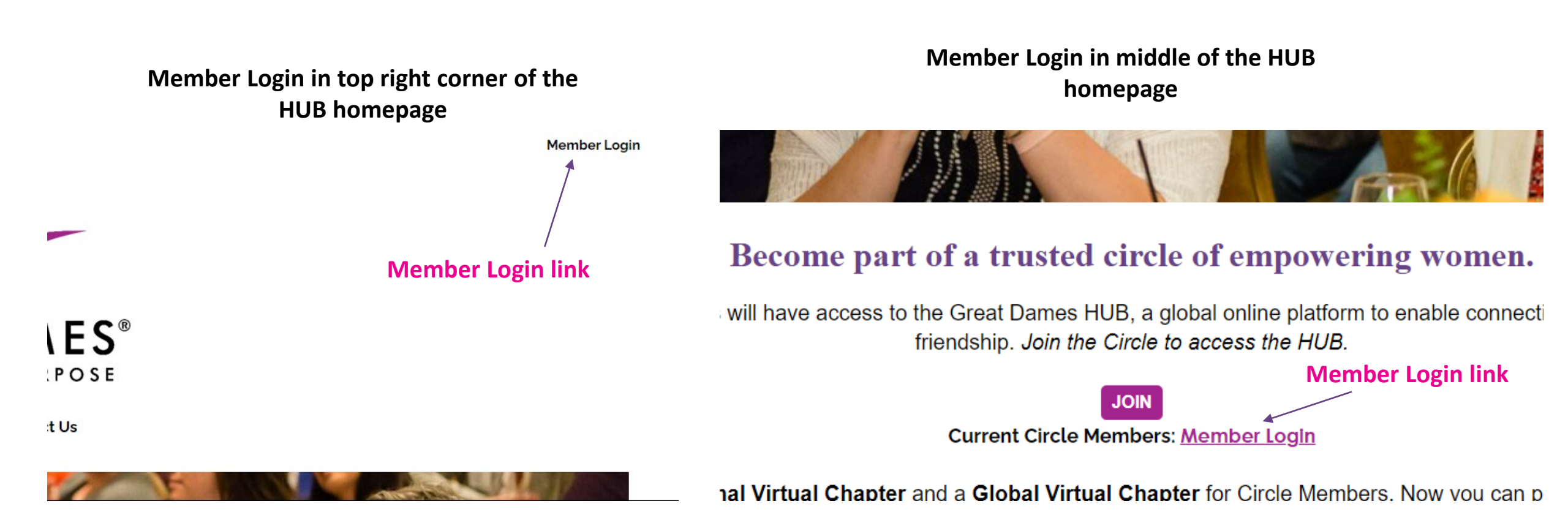

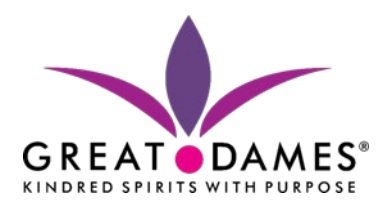

#### 3. Enter Great Dames User Name and Password and click Login

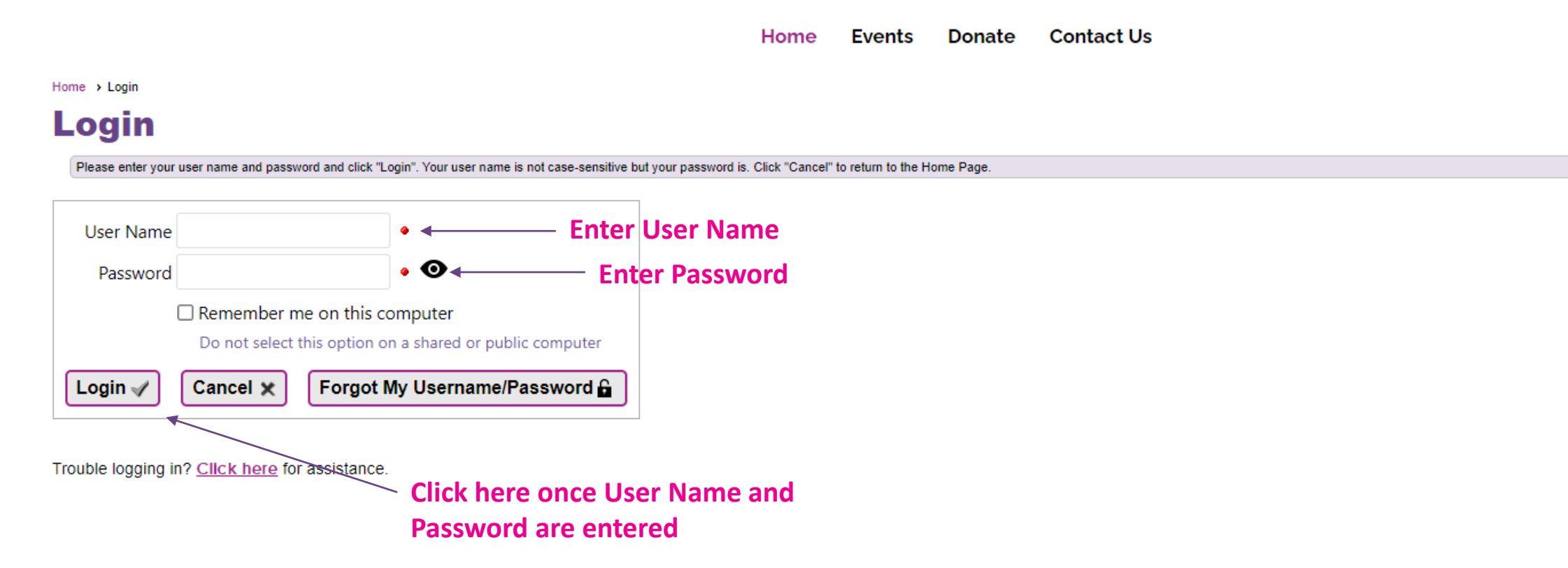

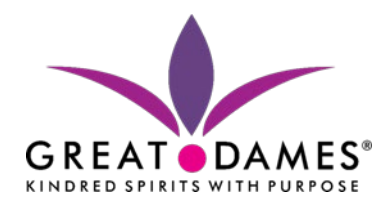

### 4. Enjoy all the Circle Member benefits available on the HUB

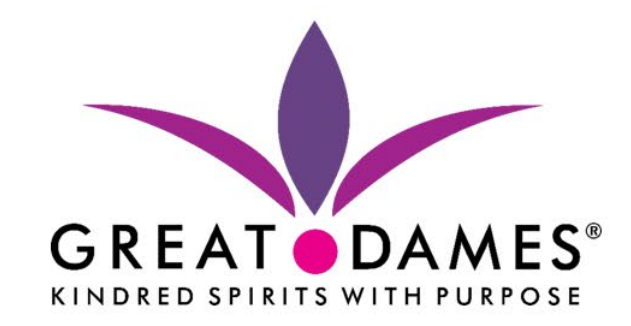

Home Member Directory Marketplace Buy Great Dames Events Forums Chapters News Donate Contact Us

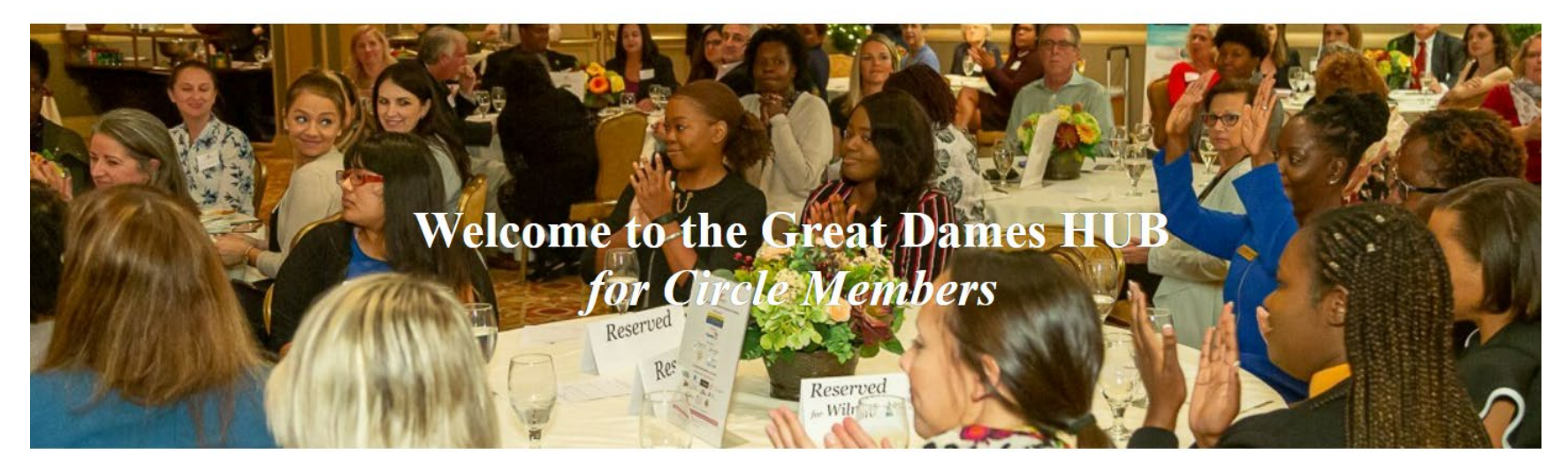

You are part of a trusted circle of women who believe in the power and impact of every woman.